## How to Add a Fee in Gym Assistant 1

## How to Add a Fee in Gym Assistant September 2024

## Introduction

Provides the ability to add a monthly, quarterly, yearly etc. fee to a member account that will be added to the profile and charged the next due date.

Before you begin create a backup file, refer to article **How to Manually Create a Backup for instructions**.

• Begin by going to **Utilities > Special Features.** 

| 👗 Gym Assistant - Mini 250   'ORVILLE' (#4) on 'Of | RVILLE'   Path | =C:\Gym A                | Assistant 2.6\Data              |               |             |            |
|----------------------------------------------------|----------------|--------------------------|---------------------------------|---------------|-------------|------------|
| File Edit Member Reports Billing Docume            | nts Portal     | Settings                 | Utilities Help                  |               |             |            |
| ·                                                  | _              |                          | Sell Day-Pass to Non-Member     |               |             | _          |
|                                                    |                | ΗΔ                       | Reprint Last Receipt            |               | V Toc       |            |
|                                                    | - 77           |                          | Reprint Last CC Receipt         |               | y 1 C 3     | L          |
|                                                    |                |                          | Open Cash Drawer                |               | -           |            |
|                                                    |                |                          | Check-In Family Members         | F6            |             |            |
|                                                    |                |                          | Pro-Kate Calculator             |               | Detal       |            |
|                                                    |                |                          | Who's Here?                     |               | -Date!      |            |
|                                                    |                |                          | View Backup Status              |               |             |            |
|                                                    |                |                          | BackOffice<br>Occupancy Monitor | F8            |             |            |
|                                                    |                |                          |                                 | F7            |             |            |
|                                                    |                | DoorWatcher Event Viewer |                                 | onth, 5 total |             |            |
|                                                    |                |                          | SmartReader Access              |               |             |            |
| Personal Contract Billing                          | Other          | ×W                       | View Log Files                  |               |             |            |
| Billing Plan:                                      | Drima          | arv                      | Notification Queue              |               | ate:        | 11/01/2024 |
|                                                    | FIIIIC         | ii y                     | SMS Deliverability              |               | ace.        | 11/01/2024 |
| Billing Option:                                    | Credi          | t Car                    | Special Features                |               | aid Date:   | 09/04/2024 |
| 5 1                                                |                |                          |                                 |               |             |            |
| Billing Amount:                                    | 30.00          | )                        |                                 | Last P        | aid Amount: | -10.00     |
| Billing Status:                                    | ACTI           | VE                       |                                 | Curre         | nt Balance: | 0.00       |

• Type **Apply Charges to Members** into the **Lookup** > click on it highlighting it in Blue > click **OK**.

|                          | ×            |
|--------------------------|--------------|
| Special Commands         |              |
| Lookup: Apply Charges    |              |
| Apply Charges to Members | OK<br>Cancel |
| -                        |              |
|                          |              |

• Click **Yes** to apply charges for members that you select.

|   |                                                                                      | × |
|---|--------------------------------------------------------------------------------------|---|
| ? | This feature will apply Charges for members that you select. Do you want to proceed? |   |
|   | No Yes                                                                               | כ |

• Select Filters for Members List you would like included to have this fee added > Generate List.

| Select Members             |                   |                     | ×               |
|----------------------------|-------------------|---------------------|-----------------|
| Select Filters for Members | List:             | Memorized Reports:  | ~               |
| Plan Types:                | Membership Plans  |                     |                 |
| Billing Status:            | Active ~          |                     |                 |
| Billing Options:           | All ~             |                     |                 |
| Due Date:                  | All ~             |                     |                 |
| Contract Begin:            | All ~             |                     |                 |
| Contract End:              | All ~             |                     |                 |
| Signup Date:               | All ~             |                     |                 |
| Visits Recorded:           | All ~             |                     |                 |
| Search Fields:             | none ~            |                     |                 |
| Member Flags:              | - none - 🗸 🗸      |                     |                 |
| Sort By:                   | Membership Number |                     |                 |
|                            |                   |                     |                 |
|                            |                   | Clear Filters Cance | l Generate List |
|                            |                   |                     | ?               |

• Review the list to confirm the list is accurate > click **Continue** 

| List for Cha     | rges [Suzette's Gym 09/24/2024 | ]                    |                   |                        |                   |             |
|------------------|--------------------------------|----------------------|-------------------|------------------------|-------------------|-------------|
| Member<br>Number | Member<br>Name                 | Membership<br>Type   | Billing<br>Status | Billing<br>Option      | Billing<br>Amount | Due<br>Date |
|                  |                                |                      |                   |                        |                   |             |
| 1                | Test, Missing Signups          | Monthly              | ACTIVE            | Credit Card            | 10.00             | 11/01/2024  |
| 2                | Test, Test                     | Monthly              | ACTIVE            | Credit Card            | 10.00             | 11/01/2024  |
| 3                | Test 2, Test                   | Monthly              | ACTIVE            | Credit Card            | 10.00             | 11/01/2024  |
| 4                | Test, Primary                  | Primary              | ACTIVE            | Credit Card            | 30.00             | 11/01/2024  |
| 5                | Test, Dependant                | Monthly              | ACTIVE            | Monthly                | 10.00 d           | 11/01/2024  |
| 9                | Test, Vold                     | Monthly              | ACTIVE            | Monthly<br>Credit Card | 10.00             | 11/01/2024  |
| 10               | Test, Contract                 | Primary              | ACTIVE            | Credit Card            | 30.00             | 11/01/2024  |
| 11               | Test Measurement               | Brimany              | ACTIVE            | Credit Card            | 20.00             | 11/01/2024  |
| 14               | Test Active And Fit            | Monthly              | ACTIVE            | Monthly                | 10.00             | 11/01/2024  |
| 15               | TEST ACH                       | Primary              | ACTIVE            | ACH                    | 30.00             | 11/01/2024  |
| 20               | Test, Portal                   | 2 Contract test      | ACTIVE            | Credit Card            | 10.00             | 11/01/2024  |
| 21               | Test 1. Portal                 | Primary              | ACTIVE            | Credit Card            | 30.00             | 11/01/2024  |
| 22               | Test 2, Portal                 | 2 Contract test      | ACTIVE            | Credit Card            | 10.00             | 11/01/2024  |
| 24               | Test. Credit                   | Monthly              | ACTIVE            | Monthly                | 10.00             | 11/01/2024  |
| 26               | Annual Test. Semi              | Semi annual          | ACTIVE            | Semi-Annual            | 99.00 V           | 11/01/2024  |
| 27               | Test. Semi Annual/12 Mo        | Semi Annual/12 mo te | ACTIVE            | Semi-Annual            | 100.00            | 11/01/2024  |
| 28               | Test. Minimum                  | Primary              | ACTIVE            | Credit Card            | 30.00             | 11/01/2024  |
| 30               | Test, Correct Depentant        | Primary              | ACTIVE            | ACH                    | 30.00             | 11/01/2024  |
| 31               | Test, Correct Dependant        | Dependant            | ACTIVE            | Monthly                | 10.00 d           | 11/01/2024  |
| 32               | Test, Incorrect Dependan       | Primary              | ACTIVE            | Monthly                | 30.00             | 11/01/2024  |
| 33               | Test, Incorrect Dependan       | Dependant            | ACTIVE            | Monthly                | 10.00 d           | 11/01/2024  |
| 34               | Cerko, Test Primary            | Monthly              | ACTIVE            | Credit Card            | 10.00             | 11/01/2024  |
| 35               | Cerko, Test Dependant          | Monthly              | ACTIVE            | Monthly                | 10.00 d           | 11/01/2024  |
| 36               | Test, Portal                   | Monthly              | ACTIVE            | Credit Card            | 10.00             | 11/01/2024  |
| 38               | Test, Portal                   | Monthly              | ACTIVE            | Credit Card            | 10.00             | 11/01/2024  |
| 39               | Billing Test, Suzette          | 3 Billing plan test  | ACTIVE            | Credit Card            | 10.00             | 11/01/2024  |
| 40               | Billing test 2, Suzette        | 3 Billing plan test  | ACTIVE            | Credit Card            | 10.00             | 11/01/2024  |
| 42               | Test, Freeze                   | Monthly              | ACTIVE            | Monthly                | 10.00             | 11/01/2024  |
| 43               | Harlan, Jon                    | 4 Annual Membership  | ACTIVE            | Annual                 | 120.00            | 11/01/2024  |
| 44               | Test, Renew Active             | Renew active         | ACTIVE            | Monthly                | 0.00              | 11/01/2024  |
| 45               | Cerko, Dependant               | Dependant            | ACTIVE            | Monthly                | 10.00 d           | 11/01/2024  |
| 46               | Test, Log                      | 4 Annual Membership  | ACTIVE            | Credit Card            | 120.00            | 11/01/2024  |
| 47               | Fritz, Rich                    | 4 Annual Membership  | ACTIVE            | Annual                 | 120.00            | 11/01/2024  |
| 48               | Test 1, Corp                   | Corp members         | ACTIVE            | ACH                    | 0.00              | 11/01/2024  |
| 49               | Member 2, Corp                 | Corp members         | ACTIVE            | ACH                    | 0.00              | 11/01/2024  |
| 50               | Business, Corp                 | Corp test account    | ACTIVE            | ACH                    | 2233.69           | 11/01/2024  |
| 51               | Welcome letter test, Suz       | 4 Annual Membership  | ACTIVE            | Credit Card            | 120.00            | 11/01/2024  |
| 52               | Welcome Test 1, Suzette        | Monthly              | ACTIVE            | Credit Card            | 10.00             | 11/01/2024  |
| 53               | Test, Tablet                   | 4 Annual Membership  | ACTIVE            | Credit Card            | 120.00            | 11/01/2024  |
| 54               | Test, Cash                     | Monthly              | ACTIVE            | Monthly                | 10.00             | 11/01/2024  |
| 55               | Test, 1 Day To Pay             | Monthly              | ACTIVE            | Monthly                | 20.00 a           | 11/01/2024  |
| 56               | Test, 3 Days To Pay            | Monthly              | ACTIVE            | Monthly                | 10.00             | 11/01/2024  |
| 57               | Test, Nancy                    | Monthly              | ACTIVE            | Monthly                | 10.00             | 11/01/2024  |
| 58               | Test, Silver Sneakers          | Silver Sneakers      | ACTIVE            | Credit Card            | 0.00              | 11/01/2024  |
| 59               | Test, Free                     | Free                 | ACTIVE            | ACH                    | 0.00              | 11/01/2024  |
| 60               | Test, App                      | Monthly              | ACTIVE            | Credit Card            | 10.00             | 11/01/2024  |
| 61               | Gym, Jason's                   | Monthly              | ACTIVE            | Monthly                | 10.00             | 11/01/2024  |
| 62               | Test, Current Balance          | Dependant            | ACTIVE            | Monthly                | 10.00 d           | 11/01/2024  |
| arch Cr          | iteria:                        |                      |                   |                        |                   |             |
| Members          | hip Types: Membership          |                      |                   |                        |                   |             |
| вттт             | Home Club: ALL                 |                      |                   |                        |                   |             |
| orted by         | : Membership Number            |                      |                   |                        |                   |             |
|                  |                                |                      |                   |                        |                   |             |
|                  |                                |                      |                   |                        |                   |             |
| Print            | Save Conv View in              | Browser              |                   | View                   | Cancel            | Continue    |
|                  | copy view in                   | bi offici            |                   | VICVV                  | Cancer            | continue    |
|                  |                                |                      |                   |                        |                   |             |

• Choose options to again verify the member list and remove members included in the list if necessary > click **Continue**.

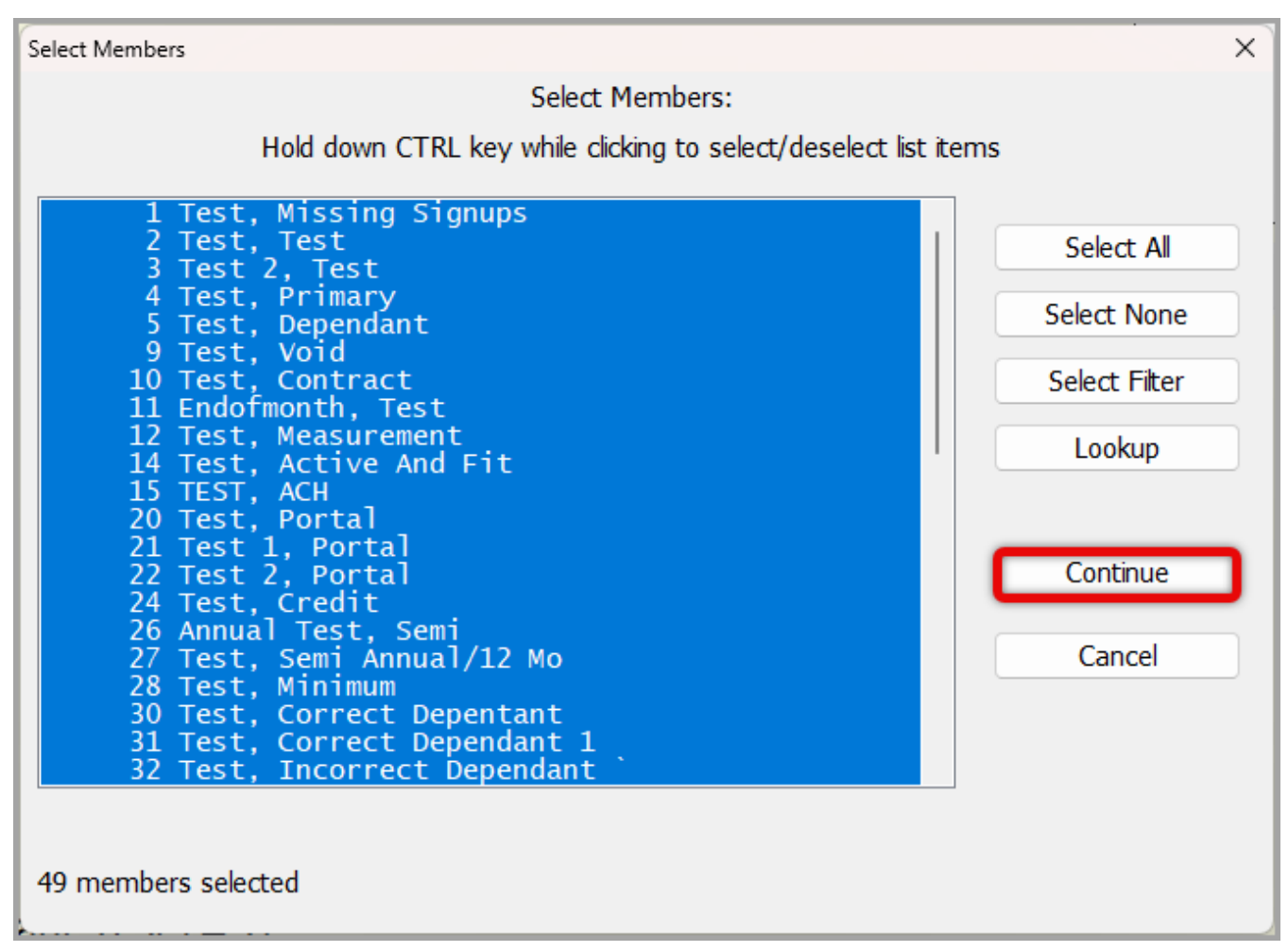

• Enter the **Amount** and **Description** > click **OK**.

| Member Charge |                            | × |
|---------------|----------------------------|---|
|               | Please enter Charge Amount |   |
|               | Amount: <u>10.00</u>       |   |
|               | Description: misc charge   |   |
|               | Cancel OK                  |   |

• Click **Yes** or **No** to verify that you do want to Apply Charges to these members.

| Charge Confirm | nation                                                       | × |
|----------------|--------------------------------------------------------------|---|
| ?              | Do you want to Apply Charges of \$10.00 to these 49 members? |   |
|                | No Yes                                                       | כ |

• Click **OK** on the next page verifying that a charge will be added for selected members.

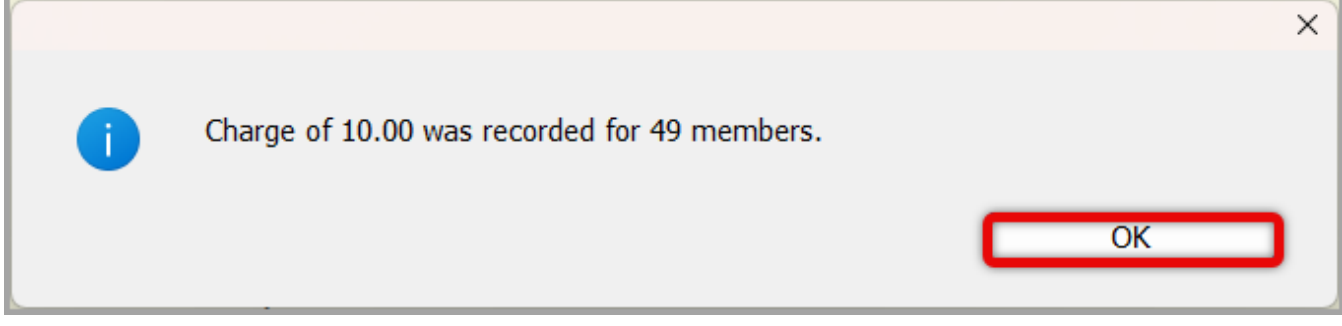

• The screen will then go back to the beginning > click **Cancel**.

|                          | ×      |
|--------------------------|--------|
| Special Commands         |        |
| Lookup: Apply Charges    |        |
| Apply Charges to Members |        |
|                          | UK     |
|                          | Cancel |
|                          |        |
|                          |        |
|                          |        |
|                          |        |
|                          |        |
|                          |        |
|                          |        |
|                          |        |
|                          |        |
|                          |        |

The charge can now be seen on the profiles of each member being charged to the right of **Current Balance** and in red.

| File<br>1 | Edit                   | Member | Reports | Billing | Documents | Portal S  | Settings | Utilities | Prim       | nary          | Tes      | t             |
|-----------|------------------------|--------|---------|---------|-----------|-----------|----------|-----------|------------|---------------|----------|---------------|
|           | Membership Up-to-Date! |        |         |         |           |           |          |           |            |               |          |               |
|           |                        |        |         |         |           |           | ſ        | ) vicit   | this month | 0 last month  | 5 total  |               |
|           |                        |        | Contro  | oct D   | illin a O | ير م ما خ | • • •    |           |            | o last month, | 5 (0(a)  |               |
| Р         | erso                   | onal C | Jonua   | ICL E   | silling O | ther      | × vva    | aiver     | 5          |               |          |               |
|           | Bill                   | ing Pl | an:     |         | I         | Prima     | ry       |           |            | Due Date:     |          | 11/01/2024    |
|           | Bill                   | ing Ol | ption:  |         | (         | Credit    | Card     | ł         |            | Last Paid Da  | ite:     | 09/04/2024    |
|           | Bill                   | ing Ar | nount   | :       |           | 30.00     |          |           |            | Last Paid An  | nount:   | -10.00        |
|           | Bill                   | ing St | atus:   |         | /         | ACTIV     | /E       |           |            | Current Bala  | ince:    | 10.00         |
|           | Ter                    | minat  | e Billi | ng:     | I         | Never     |          |           |            | Last Check-I  | In: 02/2 | 3/2024 01:40P |
|           | N.4 -                  |        |         |         |           |           |          |           |            |               |          |               |

Online URL: https://gymassistant.phpkb.cloud/article/how-to-add-a-fee-in-gym-assistant-1.html